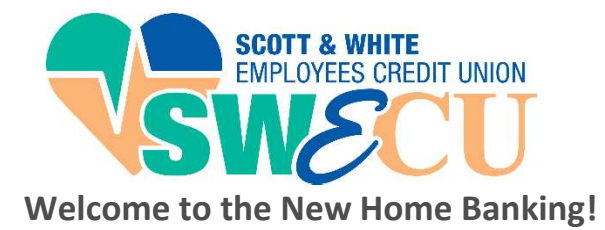

There are several new and exciting changes coming your way! One being the new Home Banking and you will need to re-enroll.

To get started, go to: https://www.shareteccu.com/swecu

Please select "Click HERE to enroll now"

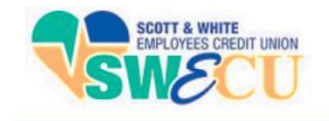

**Step 1**: You will need your member number.

Step 2: Fill in the blanks with your MEMBER NUMBER, SOCIAL SECURITY NUMBER, EMAIL, AND BIRTH DATE. Check the box if you agree to our Home Banking Disclosure, Sign Up!

Step 3: Keep a watch on your INBOX!

A temporary password will be sent to the email you just provided. Once you have received this password, follow the link "Click Here to Login"

# Almost there!

### **Step 4**: Select your Authentication Questions

Make these easy for YOU to remember. A lot of people keep the answers short, and in all lower case.

There is also a blank for your **CONFIDENCE WORD**. This is any word your heart desires. It will be a trigger word that will let you know; you are logging in to your account.

to login.

Login ID:

Select **Save** and select *Click Here to Login* one more time.

You will use all the information you've gathered this far, your login ID, your questions, and your new confidence word. Now! You'll use the temporary password that was sent to you!

Step 5: Set up your own password!

Fill in the blanks with your login ID, the temporary password, and then change your password!

Select **Change** and you're done!

#### Welcome / Sign In

As of September 1, 2019 we have

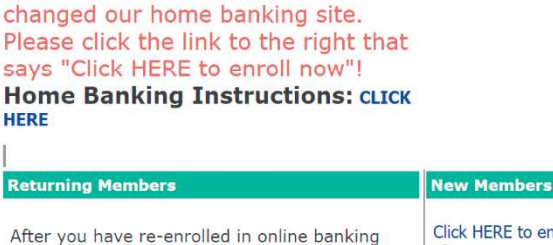

Login

Click HERE to enroll now If you are an existing Credit Union member, you may enter your user name and password you can enroll today into Home Banking!

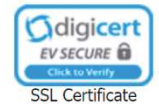

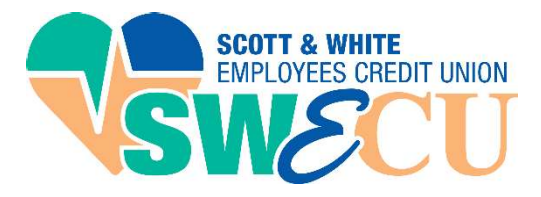

## We are proud to introducing our New Mobile Banking app!

This app includes all of the features you'll need to access your accounts, plus the option of biometric (face/fingerprint) login. Here's everything you'll need to get started.

## 1. DOWNLOAD APP:

Go to your Android Marketplace or Apple Store, search for "Scott & White Employees Credit Union", then download to your device. Once downloaded, click the icon to open.

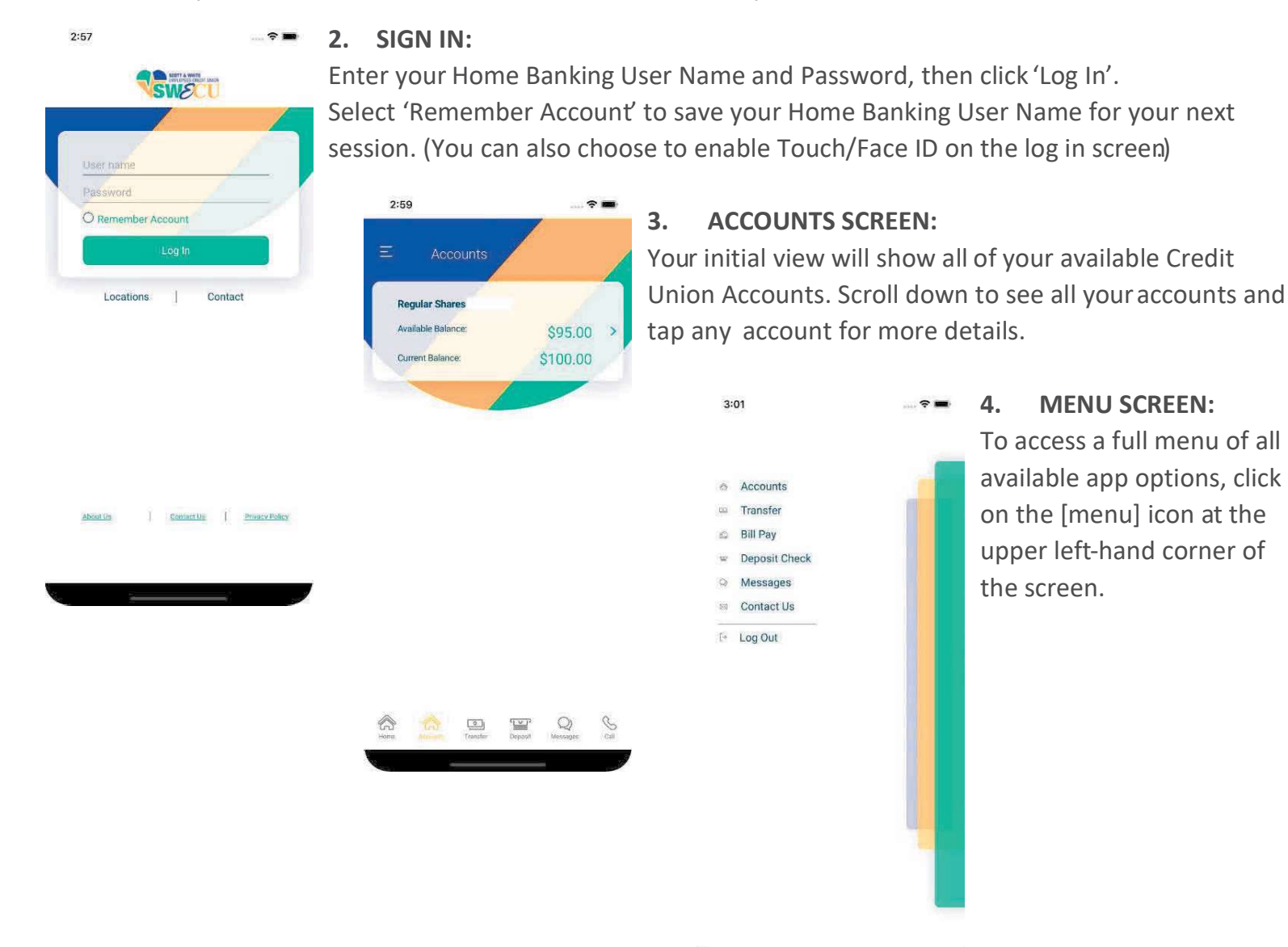

We hope you find your new mobile banking app to be a valuable and convenient financial tool!

For more information on Home or Mobile Banking from Scott and White Employees Credit Union, call 254-778-3199 or send email to <a href="mailto:swecu.org">swecu.org</a>.